## X-Gunner upgrade and button modification instructions

Upgrade the receiver and light gun to the latest firmware for purchases made before December 17, 2024.

After flashing the firmware of the light gun, you need to change the button once before you can use it.

1: Upgrade the light gun, turn off the power, use a pointed tool to hold down the upgrade button, and then plug the USB into the computer. The computer will display an RPI-RP2 portable disk. Release the upgrade button and copy the firmware to the portable disk to complete the upgrade.

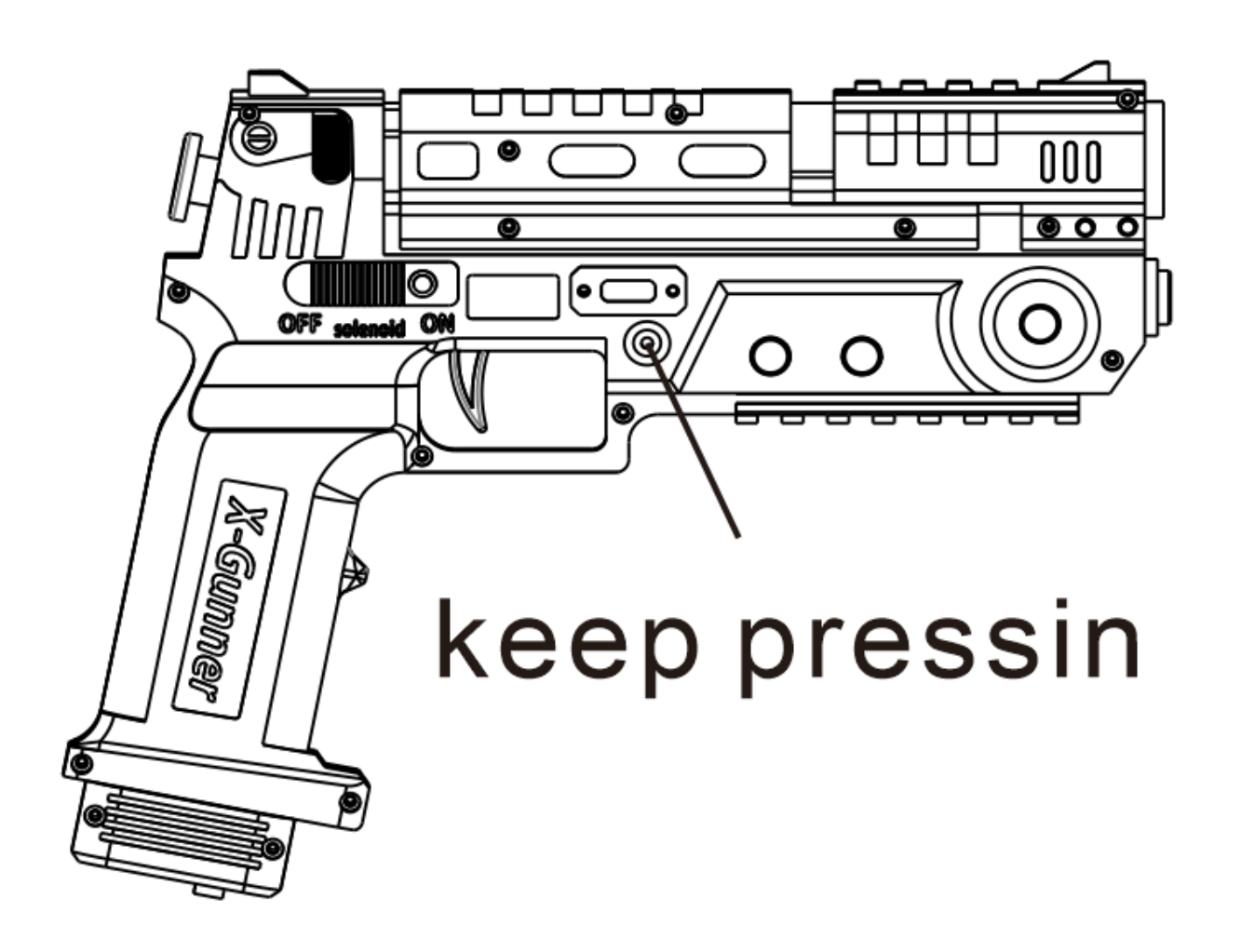

2: To upgrade the receiver, first press and hold the upgrade button on the receiver, then plug the receiver into the computer. The computer will display an RPI-RP2 portable disk. Release the upgrade button and copy the firmware to the portable disk to complete the upgrade

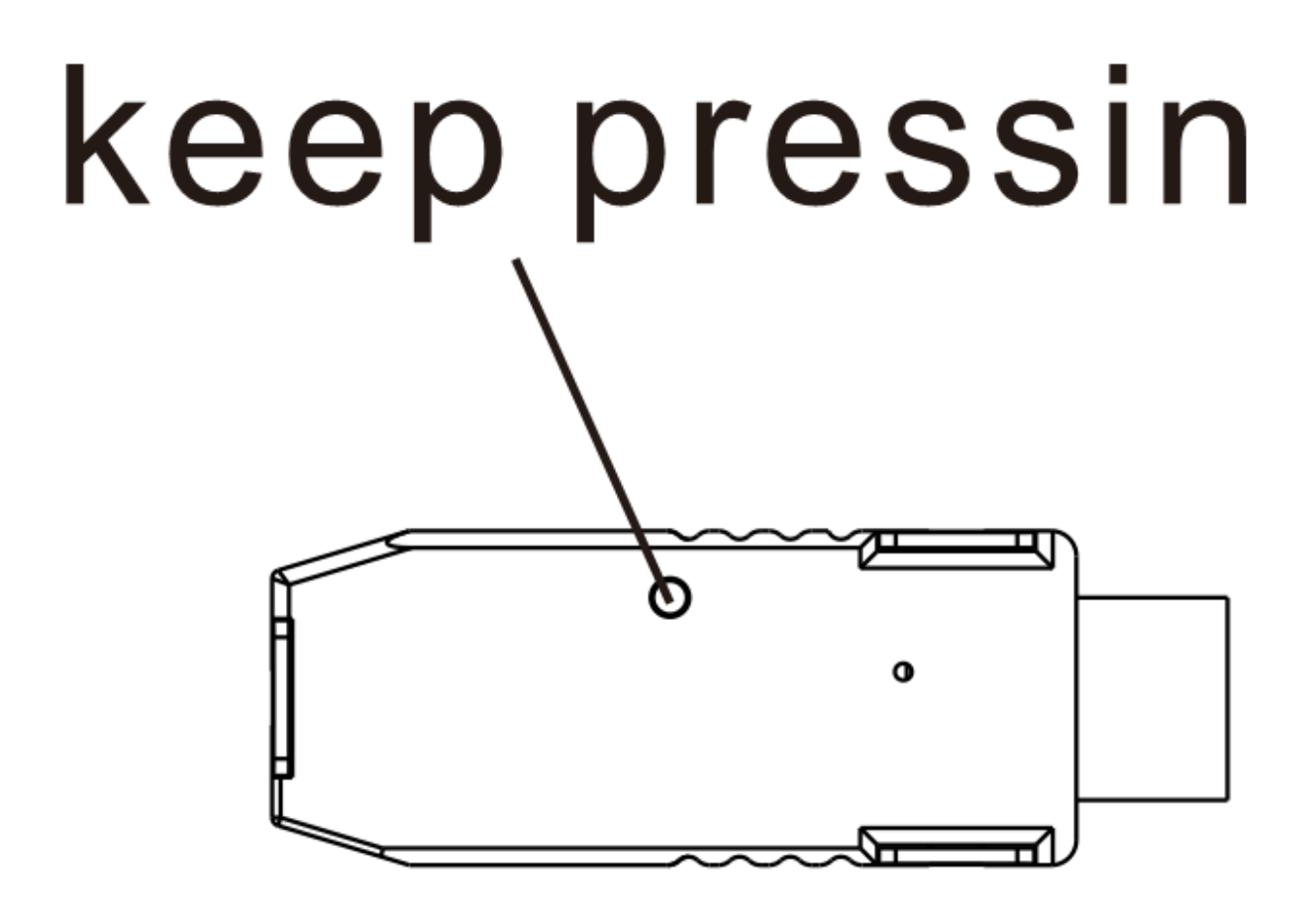

3: Change the usage method of the button software, and place the GUI software together with the img folder.

Open the Xgun Gui software. First, click on the port to see which ports are available, then plug the receiver into the computer. The extra port is the receiver's port. Click on connect device, and then turn on the light gun power. After successful connection, it will prompt that

confirm.

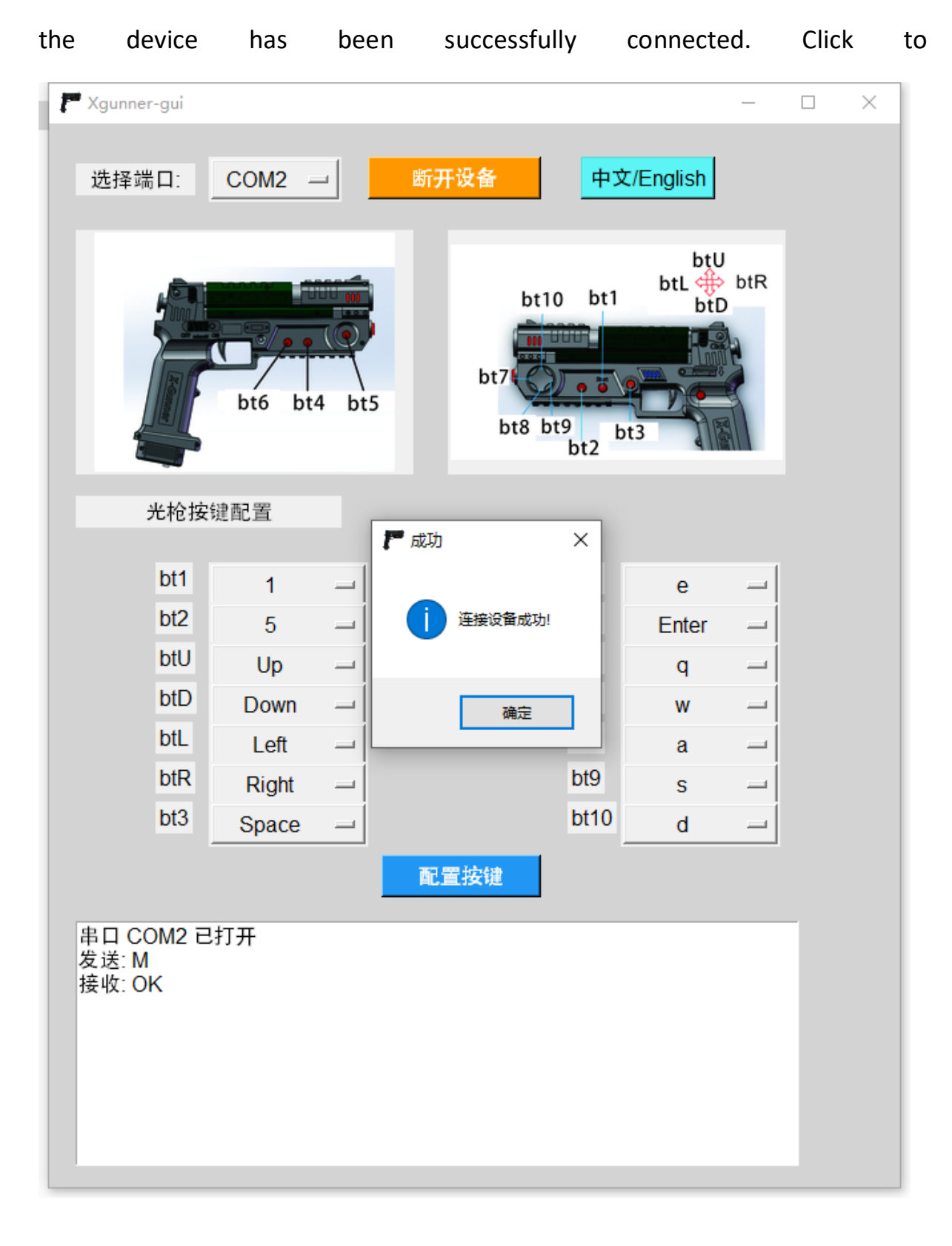

## 4: Configure buttons

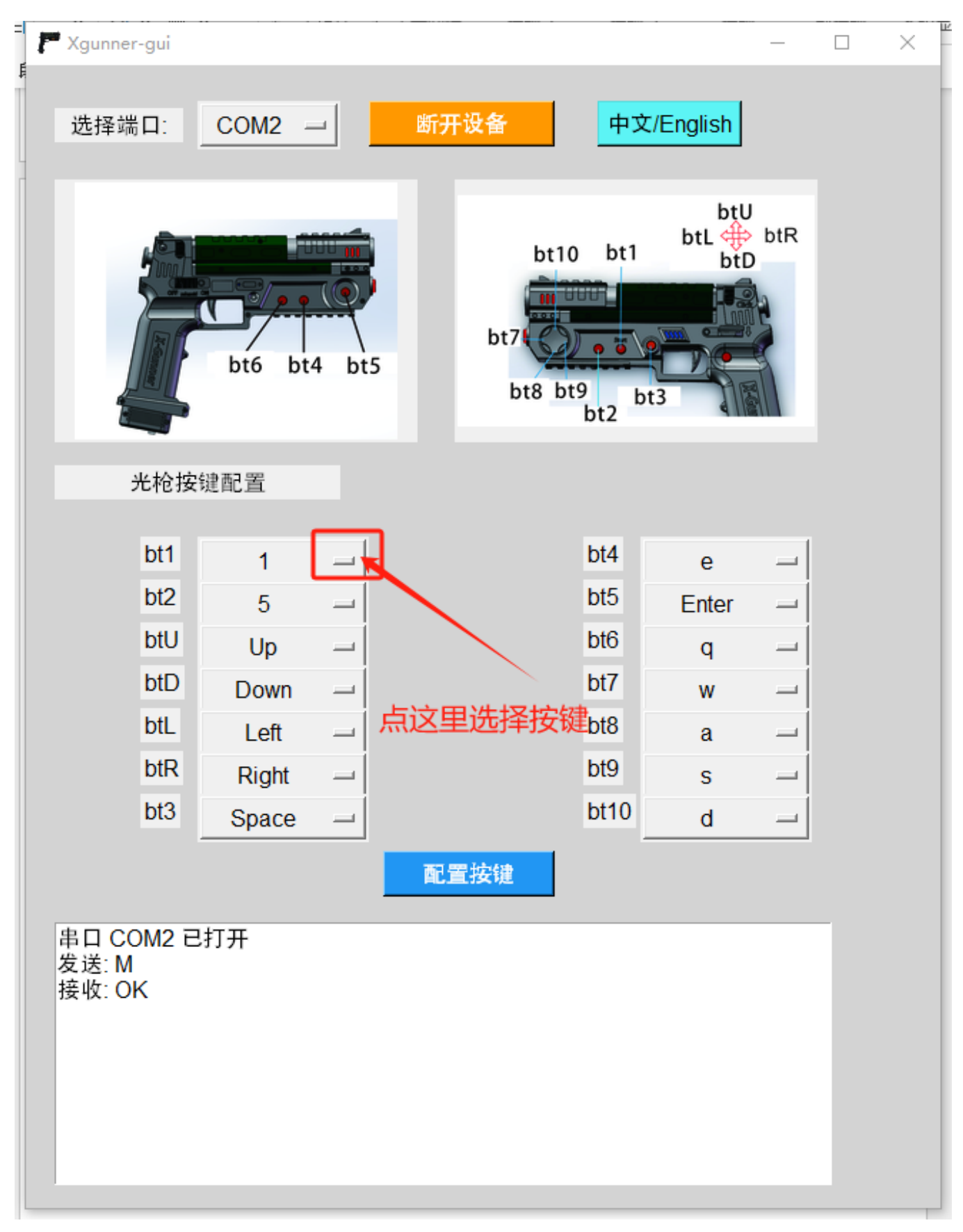

5: After selecting the button, click the configuration button. Prompt whether to continue with the operation. Click OK, wait for a few seconds for the configuration button to prompt successful, please restart the device. Click OK. Turn off the power of the light gun and restart it to complete the configuration.

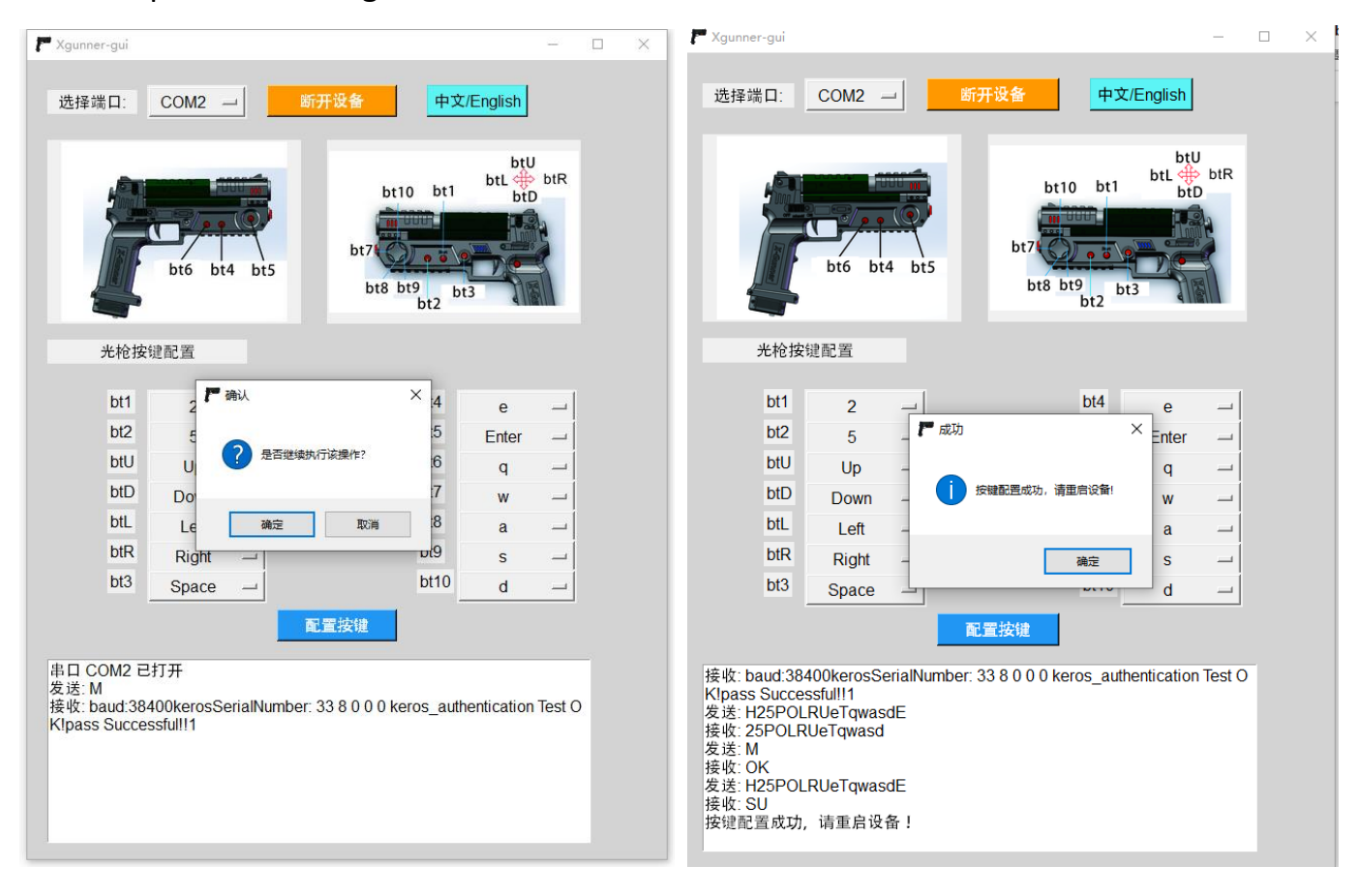